## Comment accéder aux ressources de la Banque Académique de Ressources (BAR) dans les collèges du Pas-de-Calais?

1. Après vous être connecté à votre ENT, cliquer sur Mes portails dans le bandeau (en haut à droite):

| Mes portails 🔻 | • • |
|----------------|-----|
|                |     |

2. Dans le menu déroulant, cliquez sur « Académie de Lille » :

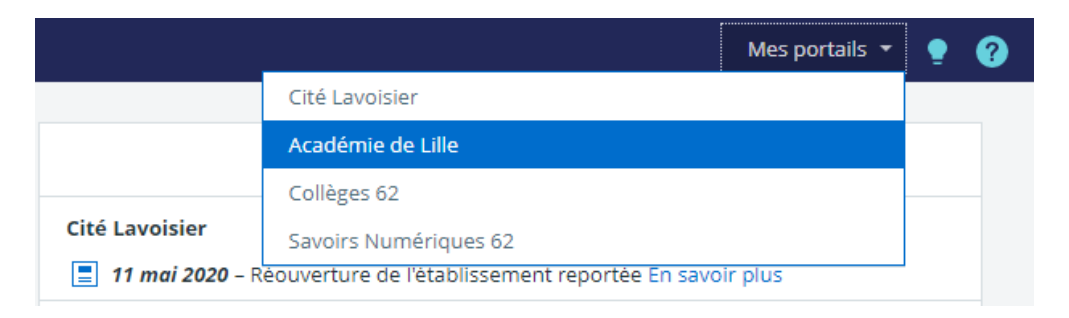

3. L'interface est quasiment identique, mais vous n'êtes plus sur l'ENT de votre établissement : vous êtes sur celui de l'Académie de Lille. Cliquez sur « Portail », dans la bande bleue marine à gauche :

| - | Accueil |
|---|---------|
| 0 | Portail |

4. Vous arrivez sur la page de l'Académie, allez dans « Menu », en haut à gauche :

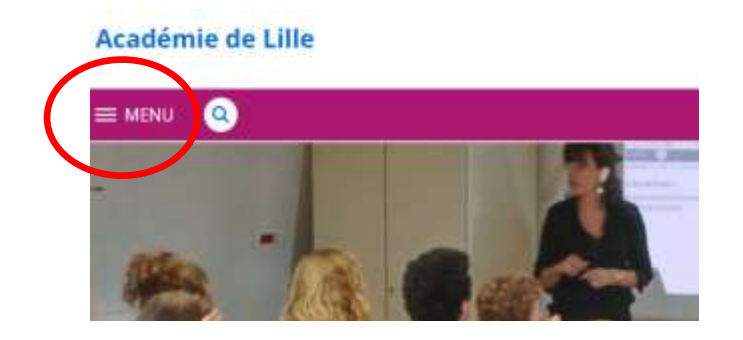

- 5. Dans « Menu », cliquer sur « Continuité pédagogique » :
  - Académie de Lille

|   | X MENU Q               |
|---|------------------------|
| ( | Continuité pédagogique |
|   | L'ENT                  |
|   | Actualités             |

## 6. Dans cette nouvelle page, allez dans « Dossiers partagés »

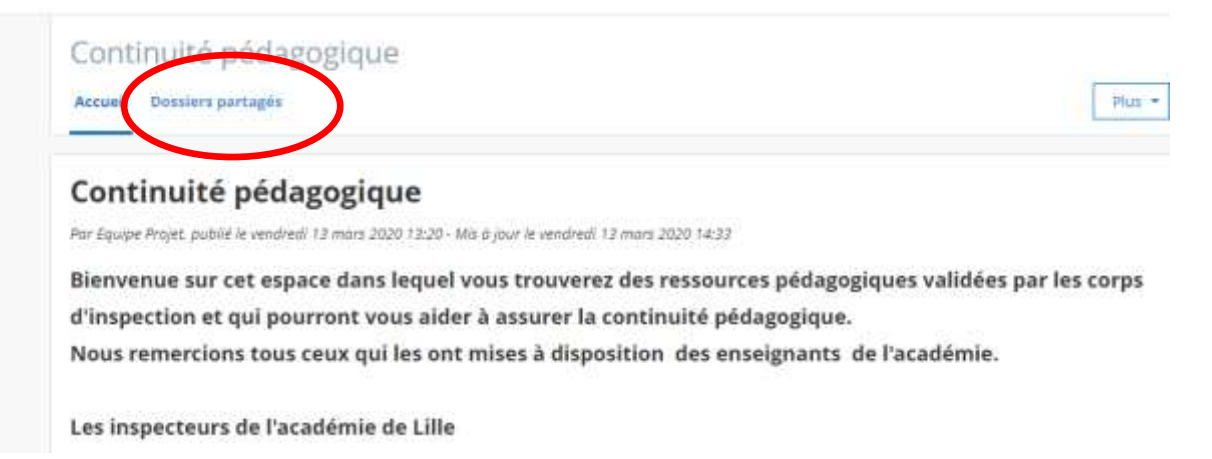

7. Les niveaux apparaissent alors. Cliquez sur le niveau de votre choix, par exemple « 4<sup>ème</sup> » :

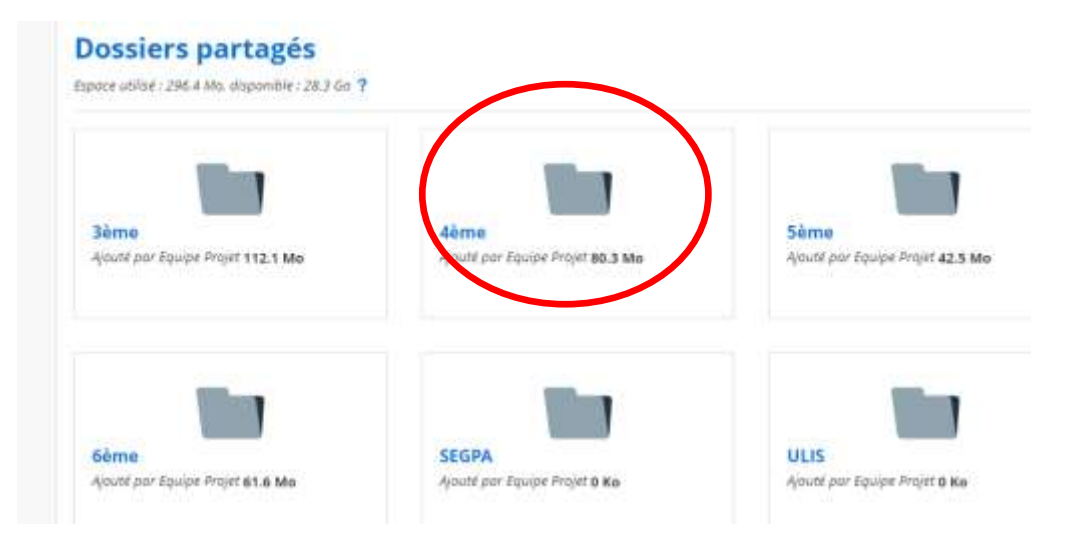

8. Vous arrivez maintenant à l'ensemble des disciplines ayant proposé des ressources pour ce niveau. Il vous suffit de cliquer sur langues vivantes pour accéder à une nouvelle page dans laquelle les ressources en allemand seront visibles.

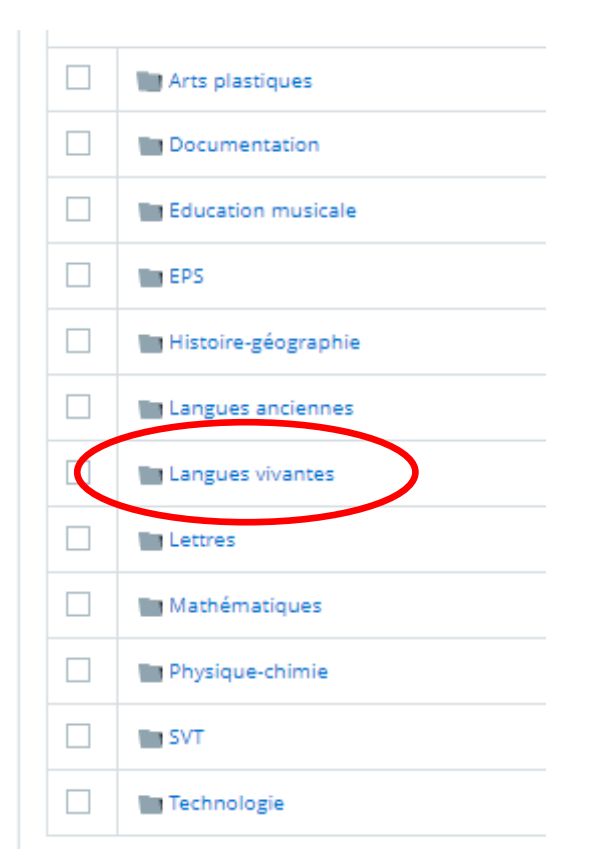